## Tutorial para atualização de páginas institucionais de docentes no SIGAA

1. Acesse <u>sigaa.ifes.edu.br</u> e faça login com Siape e senha da rede.

| Acadêmico             | Docentes                                               |        | Autenticação de Documentos                                   |
|-----------------------|--------------------------------------------------------|--------|--------------------------------------------------------------|
| BIBLIOTECA            | Acesse as páginas públicas dos docentes da IFES.       |        | Efetue a autenticação dos documentos emitidos<br>pelo SIGAA. |
| Ensino                | Chefes, Coordenações e Diretores.                      |        | Calendário Acadêmico                                         |
| Extensão<br>Graduação | Consulte os chefes de departamentos,                   | 12     | Consulte o calendário acadêmico da IFES.                     |
| PESQUISA              |                                                        | 821011 |                                                              |
| Pós-Graduação         | Centros/Unidades Especializadas                        |        | Departamentos                                                |
| STRICTO SENSU         | Conheça os centros/unidades especializadas da<br>IFES. | 82     | Conheça os departamentos da IFES.                            |
| LATO SENSU            |                                                        |        |                                                              |
| PROCESSOS SELETIVOS   | Programas de Pós-Graduação                             |        |                                                              |
| Técnico               | Conheça os programas de pós-graduação da IFES.         |        |                                                              |
| Duvidoria             |                                                        |        |                                                              |
|                       |                                                        |        |                                                              |
|                       |                                                        |        |                                                              |
|                       |                                                        |        |                                                              |

## 2. Clique em Portal do Docente

| FES - SIGAA -                                                                                                    | Sistema Integrad              | lo de Gestão de Ati        | vidades Acadêmicas             |                                                                                                    | A+ A-                          | Ajuda?   Tempo de S             | Sessão: 00:25 SAIR          |
|----------------------------------------------------------------------------------------------------|-------------------------------|----------------------------|--------------------------------|----------------------------------------------------------------------------------------------------|--------------------------------|---------------------------------|-----------------------------|
| LUCIANO DE O. TOLEDO (Deslogar) Alterar vínculo Semestre atual: 2009.1   REI - PRO-REITORIA DE DESENVOLVIMENTO INSTITUCIONAL (11.02.37.12) Semestre atual: 2009.1 |                               |                            |                                | 🎯 Módulos                                                                                                    | 付 Caixa Postal                 | ≽ Abrir Chamado                 |                             |
| Menu Principal                                                                                                    |                               |                            |                                | Portais                                                                                                    |                                |                                 |                             |
|                                                                                                    |                               |                            |                                |                                                                                                    |                                |                                 |                             |
| 1                                                                                                    | <u> </u>                      |                            | 🛸                              | <u> </u>                                                                                                    | 2                              | 8                               | 8                           |
| Infantil                                                                                                    | Fundamental                   | Médio                      | Técnico                        | Técnico Integrado                                                                                                    | Portal do Docente              | Portal do Discente              | Portal Coord.<br>Lato Sensu |
| 6                                                                                                    | -                             | i 😥                        | 🛸                              | in 1997 - 1997 - 1997 - 1997 - 1997 - 1997 - 1997 - 1997 - 1997 - 1997 - 1997 - 1997 - 1997 - 1997 - 1997 - 19                                                                                                    | ٨                              | ٤                               | 2                           |
| Graduação                                                                                                    | Lato Sensu                    | Stricto Sensu              | Formação<br>Complementar       | Ações Acadêmicas<br>Integradas                                                                                                    | Portal Coord.<br>Stricto Sensu | Portal Coord.<br>Graduação      | Portal Coord. Polo          |
|                                                                                                    | 6                             | *                          | ,<br>N                         | <u></u>                                                                                                    | <u>a</u>                       | &                               | 8                           |
| Ensino a Distância                                                                                                    | Pesquisa                      | Extensão                   | Monitoria                      | Assistência ao<br>Estudante                                                                                                    | Portal do Tutor                | Portal do Professor<br>Mediador | CPDI                        |
| 2                                                                                                    | <u> </u>                      | 2                          | 47                             |                                                                                                    |                                | <b>6</b>                        |                             |
| Ouvidoria                                                                                                    | Ambientes Virtuais            | Produção Intelectual       | Biblioteca                     | Diplomas                                                                                                    | Portal da Reitoria             | Relatórios de<br>Gestão         | Portal do<br>Concedente de  |
| 2                                                                                                    | 3                             | 0                          | <u>b</u>                       |                                                                                                    | <b>\$</b>                      | 28                              |                             |
| Central de Estágios                                                                                                    | Residências em<br>Saúde       | Processo Seletivo          | NEE                            | Avaliação<br>Institucional                                                                                                    | Portal Coord.<br>Ensino Rede   | Portal do Familiar              |                             |
| <ul><li>3</li></ul>                                                                                                    |                               | <u>6</u>                   | IMB                            | - Partie - Partie - P |                                |                                 |                             |
| Administração do<br>Sistema                                                                                                    | Prog. de Atual.<br>Pedagógica | Relações<br>Internacionais | Instituto Metrópole<br>Digital | Ensino em Rede                                                                                                    |                                |                                 |                             |
| OUTROS SISTEMA                                                                                                    | 5                             |                            |                                |                                                                                                    |                                |                                 |                             |
| <b>1</b>                                                                                                    | 2                             | 2                          |                                |                                                                                                    |                                |                                 |                             |
| Administrativo<br>(SIPAC)                                                                                                    | Recursos Humanos<br>(SIGRH)   | SIGAdmin                   |                                |                                                                                                    |                                |                                 |                             |
|                                                                                                    |                               |                            |                                |                                                                                                    |                                |                                 |                             |
|                                                                                                    |                               |                            |                                |                                                                                                    |                                |                                 |                             |
| SI                                                                                                    | IGAA   Diretoria de Teci      | nologia da Informação -    | (27) 3357-7515   Copy          | right © 2006-2018 - IFE                                                                                                    | ES - joice.cefetes.br.produc   | ao2i1 - v3.32.15-MKS.7          | 7                           |

3. Clique em Editar Dados do Site Pessoal do Docente

| L3 - JIGAA - Sistema Integ                                                                                                    | rado de Gestão de Atividades Acad                                                                                                    | lenneas                            | AT A                    | Ajuua:                                        | rempo de Sessão, 00125 - 3                                  |  |
|----------------------------------------------------------------------------------------------------|----------------------------------------------------------------------------------------------------|------------------------------------|-------------------------|-----------------------------------------------|-------------------------------------------------------------|--|
| UCIANO DE O. TOLEDO (Deslogar) Alterar vínculo<br>EI - PRO-REITORIA DE DESENVOLVIMENTO INSTITUCIONAL (11.02.37.12)                                             |                                                                                                    | Semestre atual: 2009.1             | 🎯 Módulos 🤌 Área Admin. | 付 Caixa 🖗 🤗 Alterar                           | Postal 🏷 Abrir Cham<br>r senha                              |  |
| 📦 Ensino 👌 Pesquisa  🦈 Extensão                                                                                                    | 😽 Ações Integradas 🕕 Convênios                                                                                                    | 📑 Biblioteca 🗾 Produção I          | ntelectual 🛯 🍑 Aml      | pientes Virtuais                              | i 🖓 Outros                                                  |  |
| Não há notícias cadastradas                                                                                                    |                                                                                                    |                                    | <b>⇒</b> Edita          | Minhas<br>r Dados do Site                     | Mensagens<br>Trocar Foto<br>Pessoal do<br>Docente           |  |
|                                                                                                    |                                                                                                    |                                    |                         | Ver Agenda                                    | das Turmas                                                  |  |
| * Total de Ch Total da Disciplina / Sua ca<br>** Total de alunos matriculados / Capacid<br>*** A turma possui horário flexível e o ho<br>Comunizados Virituais | Nenhuma turma aberta encontrada<br>Ver Age<br>rga horária dedicada na turma ou subturm<br>lade da turma<br>orário exibido é da semana atual. | nda das Turmas   Ver turmas a<br>a | nteriores h             | Sua págin<br>ttps://docent<br>iodicos<br>APES | a pessoal do SIGAA:<br>tes.ifes.edu.br/154528<br>Memorandos |  |
| Criar Comunidade Virtual<br>Buscar Comunidades Virtuais                                                                                                    |                                                                                                    |                                    |                         | Regulamento dos Cursos de Graduação           |                                                             |  |
|                                                                                                    |                                                                                                    |                                    |                         | Calenda                                       | ário Universitário                                          |  |
| EDITAIS PUBLICADOS                                                                                                    |                                                                                                    |                                    |                         | Dad                                           | los Pessoais                                                |  |
| Edital                                                                                                    | Período de Subm                                                                                                    | issões                             | Siape                   | 1                                             | 1545289                                                     |  |
|                                                                                                    |                                                                                                    | ver todos                          | os editais Cate         | goria:                                        | Docente                                                     |  |
|                                                                                                    |                                                                                                    |                                    | Regin<br>Desig          | ne Trabalho:<br>inações:                      | Dedicação Exclusiva                                         |  |
|                                                                                                    |                                                                                                    |                                    |                         | PRO-REITOR(A) (Titular)                       |                                                             |  |
|                                                                                                    |                                                                                                    |                                    |                         |                                               |                                                             |  |

4. Atualize os dados em clique em Atualizar Perfil.

| S - SIGAA - Sistema Integrado d                                                      | le Gestão de Atividades Ac                                     | cadêmicas                                                            | A+ A-                                                                | AJUGA?   Tempo de S                              | Gessão: 00:25 SAIR |  |  |
|--------------------------------------------------------------------------------------|----------------------------------------------------------------|----------------------------------------------------------------------|----------------------------------------------------------------------|--------------------------------------------------|--------------------|--|--|
| IANO DE O. TOLEDO (Deslogar) Alterar vínc                                            | ulo                                                            | Semestre atual: 2009.1                                               | 🎯 Módulos                                                            | 🖞 Caixa Postal                                   | 🍃 Abrir Chamado    |  |  |
| - PRO-REITORIA DE DESENVOLVIMENTO INST.                                              | ITUCIONAL (11.02.37.12)                                        |                                                                      | 🔑 Área Admin.                                                        | 🔗 Alterar senha                                  |                    |  |  |
| EDITAR DADOS DO SITE PESSOAL DO DOC                                                  | ENTE                                                           |                                                                      |                                                                      |                                                  |                    |  |  |
|                                                                                      |                                                                |                                                                      |                                                                      |                                                  |                    |  |  |
|                                                                                      |                                                                | MEU PERFIL                                                           |                                                                      |                                                  |                    |  |  |
| Vínculo: 1545289 - REI - PRO-REITORIA DE DESENVOLVIMENTO INSTITUCIONAL (11.02.37.12) |                                                                |                                                                      |                                                                      |                                                  |                    |  |  |
|                                                                                      | Alterar Foto: Escolher arquivo Nenhum arquivo selecionado      |                                                                      |                                                                      |                                                  |                    |  |  |
|                                                                                      |                                                                |                                                                      |                                                                      |                                                  |                    |  |  |
|                                                                                      | Av. Rio Branco, 50. Santa Lúcia, Vitória, ES.                  |                                                                      |                                                                      |                                                  |                    |  |  |
|                                                                                      |                                                                |                                                                      |                                                                      |                                                  |                    |  |  |
|                                                                                      |                                                                |                                                                      |                                                                      |                                                  |                    |  |  |
| X Excluir Foto                                                                       | X Excluir Foto Ocultar E-mail na Área Pública? Não ▼           |                                                                      |                                                                      |                                                  |                    |  |  |
| Número da Sala:                                                                      |                                                                |                                                                      |                                                                      |                                                  |                    |  |  |
| Endereço para acessar CV na Plat                                                     | aforma Lattes: (Utilize o en                                   | dereço disponível em sua página no l                                 | Lattes)                                                              |                                                  |                    |  |  |
| http://lattes.cnpq.br/5592754862270                                                  | 0484                                                           |                                                                      |                                                                      |                                                  |                    |  |  |
| Descrição Pessoal: (Breve descrição                                                  | pessoal visualizada por outros                                 | s usuários)                                                          |                                                                      | de Techierte Coderel de                          | Dia A              |  |  |
| de Janeiro. Graduou-se em Engenha<br>e o doutorado em Agronomia (Ciênci              | ria Florestal (2000), concluiu<br>a do Solo, 2007), todos pela | o mestrado em Ciências Ambienta<br>Universidade Federal Rural do Rio | çanna, noje campus<br>iis e Florestais (Cons<br>de Janeiro. É profes | servação da Natureza, 2<br>sor de Ensino Básico, | 1003)              |  |  |
| Formação acadêmica/profissiona                                                       | I: (Onde obteve os títulos, atu                                | ação profissional, etc)                                              |                                                                      |                                                  |                    |  |  |
|                                                                                      |                                                                |                                                                      |                                                                      |                                                  |                    |  |  |
|                                                                                      |                                                                |                                                                      |                                                                      |                                                  |                    |  |  |
| Áreas de Interesse (Áreas de intere                                                  | sse de ensino e pesquisa)                                      |                                                                      |                                                                      |                                                  |                    |  |  |
|                                                                                      |                                                                |                                                                      |                                                                      |                                                  |                    |  |  |
|                                                                                      |                                                                |                                                                      |                                                                      |                                                  | //                 |  |  |
| Assinatura (Utilizada nas mensagens                                                  | da caixa postal)                                               |                                                                      |                                                                      |                                                  |                    |  |  |
| <br>Luciano de Oliveira Toledo                                                       |                                                                |                                                                      |                                                                      |                                                  | ÷                  |  |  |
| Pró-Reitor de Desenvolvimento Institucional                                          |                                                                |                                                                      |                                                                      |                                                  |                    |  |  |
|                                                                                      |                                                                | tualizar Perfil Cancelar                                             |                                                                      |                                                  |                    |  |  |
|                                                                                      |                                                                | Portal do Docente                                                    |                                                                      |                                                  |                    |  |  |
| SIGAA   Diretoria de Tecnolo                                                         | gia da Informação - (27) 3357-7                                | 7515   Convright @ 2006-2018 - IEES                                  | - joice cefetes br. prod                                             | ucao2i1 - v3.32.15-MKS.7                         | ,                  |  |  |

Observação: para acessar o link da sua página institucional acesse docentes.ifes.edu.br/siape (inclua seu siape).